## Инструкция по оплате счетов

за детский сад, кружки и секции на портале mos.ru

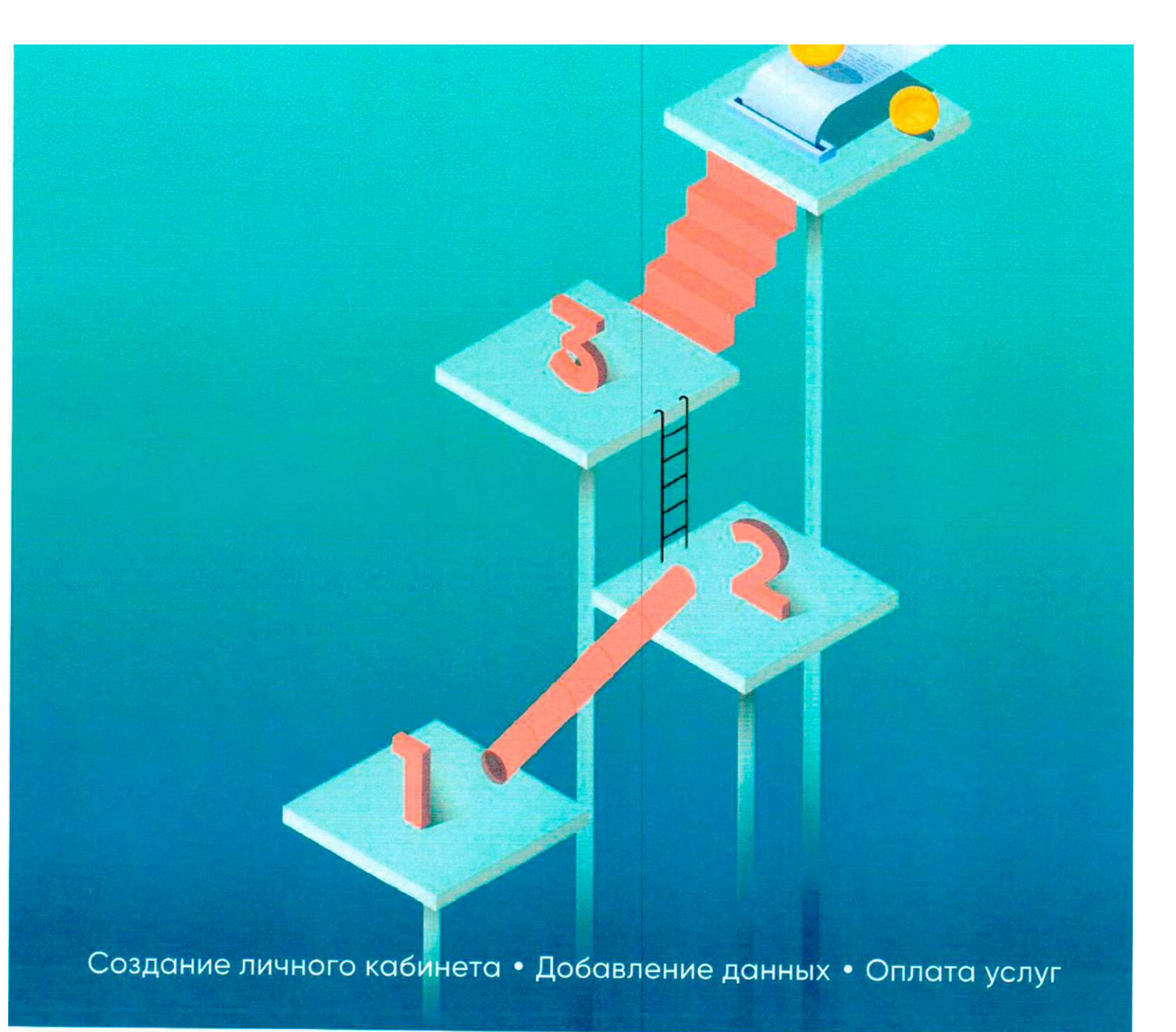

# Зарегистрируйтесь на портале mos.ru

Создать аккаунт и личный кабинет на портале mos.ru очень просто: достаточно ввести свои персональные и контактные данные и пройти двойную авторизацию — по номеру телефона и электронной почте.

#### Шаг1

Зайдите на сайт mos.ru и нажмите «Войти», а затем «Зарегистрироваться».

#### Шаг 2

Введите ваши данные в форму для заполнения (рис. 1).

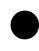

Регистрация пользователя

Личные данные

Тарковский

Андрей

Арсеньевич

fliomirrof ,dSmdl.com

>79318702901

#### Шаг3

Придумайте и введите пароль (рис. 2).

#### Шаг 4

Придумайте и введите контрольный вопрос (например, девичья фамилия матери или имя первого домашнего животного). Ответ на этот вопрос понадобится, если вы забудете пароль и будет нужно восстановить доступ к аккаунту на mos.ru (рис. 2).

| Пароль                                                            |
|-------------------------------------------------------------------|
|                                                                   |
| Повторите пароль, чтобы не ошиБитоса                              |
|                                                                   |
|                                                                   |
| Контрольный вопрос                                                |
| Контрольный вопрос                                                |
|                                                                   |
| Ответ                                                             |
|                                                                   |
| Нажимав на кнопку «Зарегистрироваться» вы соглашаетесь с у:псчммк |
| Зарегистрировать                                                  |

#### Шаг 5

На указанный номер телефона вам придет цифровой код — введите его в появившееся поле. Затем другой цифровой код будет отправлен вам на электронную почту — его также нужно ввести в соответствующее поле.

## Используйте возможности личного кабинета

После регистрации для того, чтобы зайти в личный кабинет, достаточно ввести пару логин (адрес электронной почты, телефон или СНИЛС) и придуманный вами пароль (рис. 3).

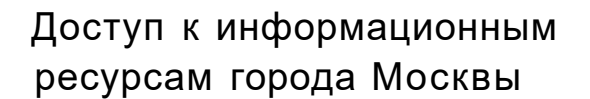

Вход на Официальный сайт Мэра Москвы

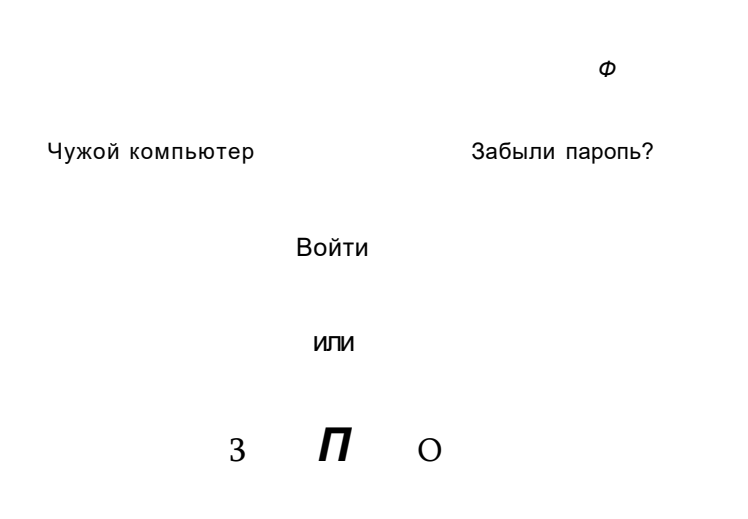

Если вы забыли пароль — не проблема, всегда можно воспользоваться контрольным вопросом и восстановить его.

### I юиск выставленных счетов проходит по данным вашего профиля — чем больше информации о себе вы указали, тем проще будет найти счет на оплату.

Добавьте информацию о себе:

#### Шаг1

Войдите в аккаунт и наведите курсор мыши на ваше имя в правом верхнем углу

#### Шаг 2

В появившемся всплывающем окне кликните на «Mou данные».

#### Шаг З

Оказавшись на странице «Мой профиль», введите свои данные.

#### Шаг 4

Свой аккаунт вы можете связать с аккаунтом на портале gosuslugi.ru. Сделать это можно прямо на странице «Мой *профиль»*. Это избавит от необходимости вводить информацию о себе повторно.

## S

### Добавьте данные о детях

На портале mos.ru можно оплачивать счета за детский сад, кружки и секции. В сервисе «Мои платежи» удобно проверять и оплачивать все начисления. Их легко найти по данным, указанным в личном кабинете. Данные о ребенке могут указать в своих личных кабинетах оба родителя, тогда каждый сможет оплатить выставленные счета.

Добавьте данные о детях:

#### Шаг1

В разделе профиль на странице «Мои данные» выберите пункт «Моя семья».

#### Шаг 2

Добавьте данные о детях (рис. А).

| moS.ru Oo    | рициальным | глйт   | Мпгкйы               |        |       |           |  |  |
|--------------|------------|--------|----------------------|--------|-------|-----------|--|--|
| Новости      | Афиша      | Услуги | Мэр                  | Власть | Карта | Мой район |  |  |
|              |            |        |                      |        |       |           |  |  |
|              |            |        |                      |        |       |           |  |  |
| Рабочий      | стол       |        | Моя семья            |        |       |           |  |  |
| Профиль      |            |        |                      |        |       |           |  |  |
|              |            |        | Добавить члена семьи |        |       |           |  |  |
| Затиљ ов     | wn:0ken    |        |                      |        |       |           |  |  |
| Личные цаин  | ньм?       |        |                      |        |       |           |  |  |
| Маи даументы |            |        |                      |        | +     |           |  |  |
| Мин семьи    |            |        | I                    |        |       |           |  |  |
| Мой литоме   | ви         |        |                      |        |       |           |  |  |
| Налаликимоњ  |            |        | Добавить             |        |       |           |  |  |
| Моя оабота   |            |        |                      |        |       |           |  |  |
| Транспорт    |            |        |                      |        |       |           |  |  |
| Олимпиады    | и ГИА      |        |                      |        |       |           |  |  |

Чтобы в сервисе «Мои платежи» отображались счета за детский сад, кружки и секции, нужно в личном кабинете указать СНИЛС и свидетельство о рождении каждого ребенка, СНИЛС и паспортные данные родителя, на которого зарегистрирован договор по оказанию услуг.

Чтобы попасть в сервис «*Mou платежи»:* 

#### Шаг!

В верхнем меню на сайте mos.ru выберите раздел «Услуги».

#### Шаг 2

Среди услуг выберите пункт «Платежи в один клик».

#### Шаг3

Вы оказались в сервисе «*Mou платежи*» и можете посмотреть ваши счета, подлежащие оплате.

### Оплатите услуги

Выберите счет и оплатите его. Вы можете оплачивать счета с определенной периодичностью, а можете настроить автоплатеж.